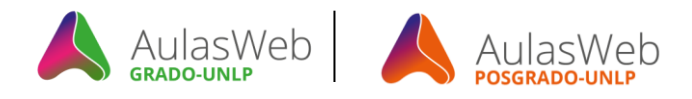

# Bienvenida a AulasWeb Grado y a AulasWeb Posgrado

## ¿Cómo registrarme y pedir matriculación en un curso?

Autor: Esp. Eugenia Olaizola, y Dg. Claudio Javier Jaime Licencia Creative Commons CC By

Desde la Dirección General de Educación a Distancia y Tecnologías de la UNLP les presentamos nuestros dos nuevos entornos: "AulasWeb Grado" y "AulasWeb Posgrado" y, la forma de registrase y de matriculación en un curso.

## Registración

*Si Ud. no se encuentra registrado en el entorno que requiere (Grado o Posgrado),* recuerde que debe crear su usuario en el sistema y así participar de un curso o asignatura presente en este entorno. Para ello, le recomendamos seguir los siguientes pasos:

Paso 1: Ingresar a AulasWeb Grado: <u>https://aulaswebgrado.ead.unlp.edu.ar</u> Ingresar a AulasWeb Posgrado: <u>https://aulaswebposgrado.ead.unlp.edu.ar</u>

<complex-block><complex-block><complex-block><complex-block><complex-block><complex-block><complex-block><complex-block>

Paso 2: Hacer clic en: "Acceder" (1)

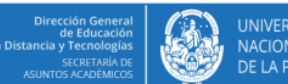

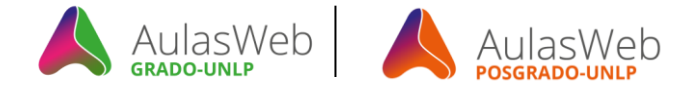

Paso 3: *Si Ud. no se encuentra registrado en el entorno*, luego de leer las instrucciones, deberá presionar el botón "Crear nueva cuenta" (2)

| AulasWe                                                                                                   | Dirección General<br>de Educación<br>a Distancia y Tecnologías<br>SECRETARIA DE<br>ASUNTOS ACADÊMICOS | UNIVERSIDAD<br>NACIONAL<br>DE LA PLATA                                                 | ● GRADO<br>GRADO ●                                                                                                    |  |
|----------------------------------------------------------------------------------------------------|----------------------------------------------------------------------------------------------------|----------------------------------------------------------------------------------------|----------------------------------------------------------------------------------------------------|--|
| AulasWeb Grado 🛛 🍽 Español - Internacional (                                                              |                                                                                                    |                                                                                        |                                                                                                    |  |
| Acc                                                                                                    | eder                                                                                                  | Registrarse com                                                                        | no usuario                                                                                                    |  |
| Nombre de usuario<br>Contraseña                                                                           |                                                                                                    | IMPORTANTE:Si sos extranjero<br>48 hs. hábiles recibirás un<br>REGISTRES AUNQUE TENGAS | tenes que completar el <mark>siguiente formulario.</mark> En el término de<br>correo con tu usuario y contraseña. POR FAVOR, NO TE<br>DNI EXTRANJERO NI TAMPOCO CON UN NÚMERO FICTICIO. |  |
| Recordar nombre de usuario     Acceder                                                                    |                                                                                                    | Ayuda para registrarse a A<br>Ayuda pa                                                 | Ayuda para registrarse a AulasWeb y solicitar la inscripción en un curso/asignatura<br>Ayuda para el docente: cómo aceptar solicitudes                                                  |  |
| ¿Olvidó su nombre de usuario o contraseña?<br>Las 'Cookies' deben estar habilitadas en su navegador ③ (2) |                                                                                                    | Crear nueva cuenta                                                                     |                                                                                                    |  |

Paso 4: A continuación, es preciso completar los datos personales de todos los campos solicitados en el formulario y es muy importante *que tu nombre de usuario sea tu D.N.I. sin puntos ni* espacios y que el correo electrónico sea el de uso habitual.

Al finalizar deberá confirmar desde "Crear cuenta". (3)

| Nueva cuenta                 |                                                                   |
|------------------------------|-------------------------------------------------------------------|
| ⊸ Crear un nuevo usuario y   | Colapsar tod                                                      |
| Nombre de usuario ()         |                                                                   |
| Contraseña 🌖                 |                                                                   |
| ✓ Por favor, escriba alguno: | s datos sobre usted                                               |
| Dirección de correo ()       |                                                                   |
| Correo (de nuevo) 🚺          |                                                                   |
| Nombre 🚺                     |                                                                   |
| Apellido(s) 🔒                |                                                                   |
| Ciudad 🚺                     |                                                                   |
| Pais 🚺                       | Agentna v                                                         |
| Pregunta de seguridad 💮      | No soy un robot                                                   |
|                              | En este formulario hay campos obligatorios  Crear cuenta Cancetar |

Paso 5: Finalmente debe ingresar a su correo electrónico personal informado en el formulario para esperar la confirmación por parte de la plataforma AulasWeb, de esta manera será avisado que ha sido **exitoso su registro en el entorno**. Sugerimos revisar el spam.

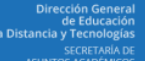

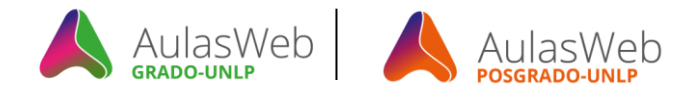

Una vez recibido el correo electrónico de confirmación, ya está en condiciones de iniciar sesión como un usuario registrado. Esta acción puede realizarla siguiendo el Paso 1 y luego de ingresar completando los campos de DNI y contraseña (datos con los cuales se ha registrado) podrá ingresar y solicitar matriculación a un aula/curso.

### Para solicitar inscripción al curso

Recuerde que el entorno Aulasweb contiene propuestas formativas de toda la universidad por lo cual sugerimos ir al Bloque: Categorías (4) para elegir la facultad que enmarca la propuesta formativa.

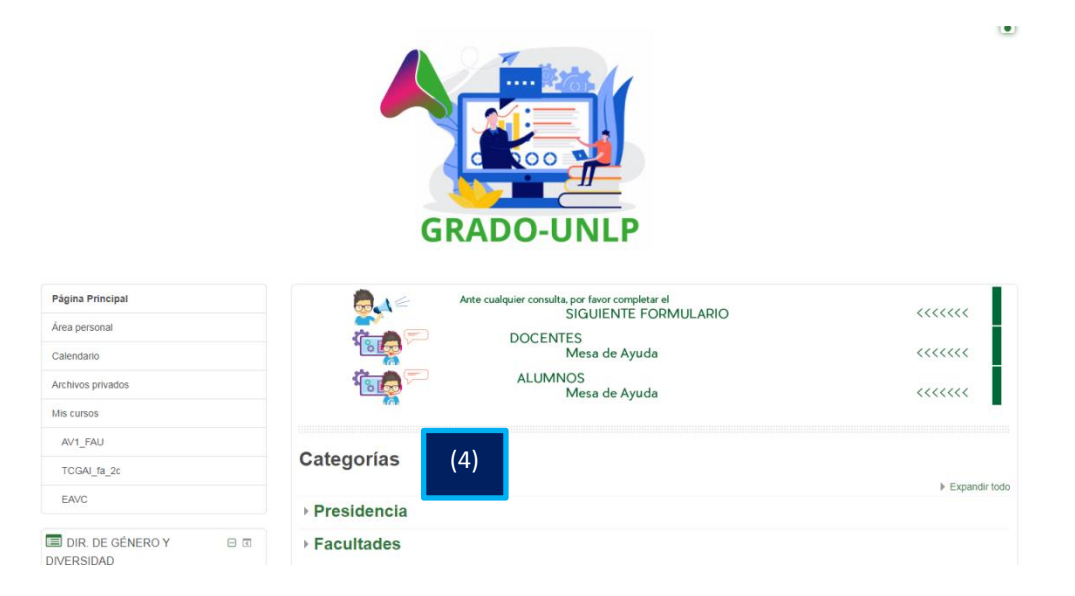

Una vez Identificada la materia/curso/aula, deberá solicitar la inscripción "Matricularme" (5) y luego esperar la aceptación de los docentes para acceder al curso.

| 💣 Página Principal > Cu                                | Fac     Doct     DA_     Opciones de matriculación |  |  |  |
|--------------------------------------------------------|----------------------------------------------------|--|--|--|
| Doctorado en arte -2021                                |                                                    |  |  |  |
| Opciones de                                            | matriculación                                      |  |  |  |
| Administrador: Laura Chia<br>Administrador: Gabriela G | en arte -2021<br>brando<br>aglardo                 |  |  |  |
| - Solicitar Inscript                                   | ión                                                |  |  |  |
| Su solicitud quedará pendie                            | nte de la confirmación del docente.                |  |  |  |
| C                                                      | mentarios                                          |  |  |  |
| Matricularme                                           | (5)                                                |  |  |  |

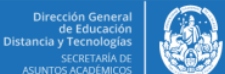

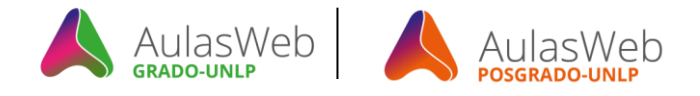

#### IMPORTANTE

El ingreso a las aulas no es automático, es decir el equipo docente deberá aceptar su pedido de matriculación y esta acción siempre será gestionada por el equipo docente responsable del curso/asignatura.

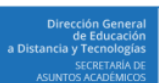

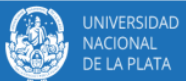